⑧iOS Dev Centerが開いたら「Sign in」をクリックします(図4)。
 ⑨ログインページが表示され、Apple IDとパスワードの入力を求められるので、iOS Developer Programを購入したときのApple ID (メールアドレス)とパスワードを入力して「Sign In」をクリックします(図5)。

| <b>É</b> Developer Techno                                                                     | ologies Resources Programs Sup                                        | port Member Center Q Searc                                 | cti Developer                               |      |
|-----------------------------------------------------------------------------------------------|-----------------------------------------------------------------------|------------------------------------------------------------|---------------------------------------------|------|
| iOS Dev Center                                                                                | 8                                                                     | IOS Dev Center Mac Dev Cent                                | ster Sign in with your Apple ID             |      |
| Access additional resources in the<br>Sign in with the Apple ID you used to register as an Ap | e iOS Dev Center. Sign in pple Developer, or register for free today. |                                                            | Use the Apple ID:<br>Apple ID:<br>Password: |      |
| Development Resources                                                                         |                                                                       | iOS Devel                                                  | eloper Register Sign In                     |      |
| Documentation and Videos IOS Developer Library Cetting Started Sample Code Code Code          | Featured Content Create Apps for IOS 6 Start Developing IOS Apps Toda | App Review<br>Prepare you<br>approval pro<br>ay Learn more | aw Guic<br>Jur app<br>Arocess<br>Re F       |      |
| 図4 iOS Dev Centerにログイ                                                                         | ンする                                                                   |                                                            | 図5 Apple IDとパスワードを入力                        | してサイ |

 (1)メンバーエリアのトップページが表示されたら、「Certificates, Iden tifiers & Profiles」を選びます(図6)。

ンインする

| <b>É</b> Developer    | Technologies | Resources   | Programs     | Support | Member Cen   | ter Q, Search Dev  | reloper                |
|-----------------------|--------------|-------------|--------------|---------|--------------|--------------------|------------------------|
| iOS Dev Center        |              |             |              | iO      | S Dev Center | Mac Dev Center     | Safari Dev Center      |
|                       |              |             |              |         | ні, 1        | Manabu Ohashi 🛛 M  | ly Profile 10 out      |
| Development Resources |              |             |              |         |              | iOS Developer      | r Program              |
| Resources for iOS 6   |              | Featured Co | ontent       |         |              | Certificates, Iden | tifiers & Profiles 🛛 🔊 |
| Downloads             |              | Create Ap   | ps for iOS 6 |         |              | iTunes Connect     | 0                      |

図 6 アプリケーションの配布に必要なファイルを作成するページへ遷移する

# 証明書要求をアップロードする

11「Certificates」(証明書)を選択します(図7)。

12次の画面で「+」ボタンをクリックします(図8)。

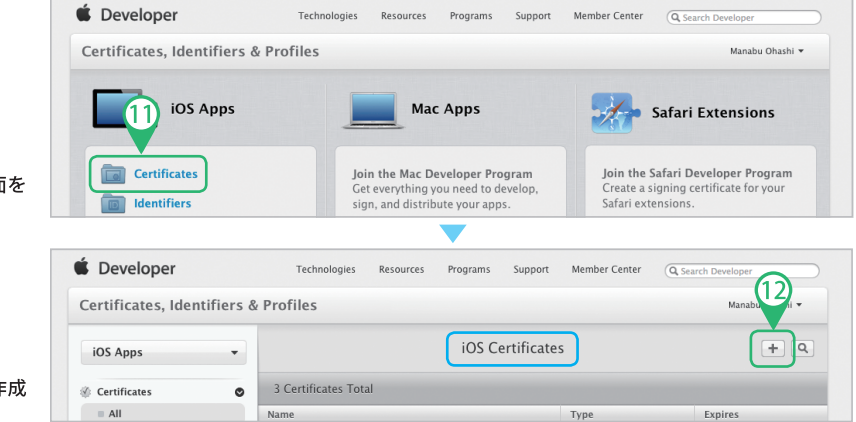

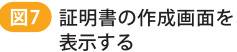

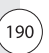

(3)開発用なので、「Development」の「iOS App Development」をチェックし、「Continue」をクリックして次の画面に遷移します(図9)。署名済みの証明書に関する説明画面が表示されるので、内容に目を通してから「Continue」をクリックして次の画面に遷移します。

| contractes, racine                                                                  | ners a |                                                                                                    |  |
|-------------------------------------------------------------------------------------|--------|----------------------------------------------------------------------------------------------------|--|
| iOS Apps                                                                            | •      | Add iOS Certificate + Q                                                                                                    |  |
| Certificates                                                                        | ۲      | Select Type Request Generate Download                                                                                                    |  |
| <ul> <li>All</li> <li>Pending</li> <li>Development</li> <li>Distribution</li> </ul> |        | What type of certificate do you need?                                                                                                    |  |
| Identifiers                                                                         | Ø      |                                                                                                    |  |
| Devices                                                                             | ۲      | Development                                                                                                    |  |
| Provisioning Profiles                                                               | 0      | iOS App Development     Sign development versions of your iOS app.                                                                                                    |  |
|                                                                                     |        | Apple Push Notification service SSL (Sandbox) Establish connectivity between your notification server and the Apple Push Notification service sandbox environment. A senarate certificate is re d for each ann you develop. |  |

14「Choose File」をクリックして保存しておいた証明書要求(Certificate

SigningRequest.certSigningRequest)を選びます(図10)。

(5)「Generate」をクリックして少し待つと、証明書が作成されて画面の表示が変わります。「Download」をクリックして、証明書をMacにダウンロードします。

# Upload CSR file. Select.certSigningRequest file saved on your Mac. Choose File. CertificateSigningRequest.certSigningRequest.certSigningRequest Cancel Back Centerate Download Download Download Download

図10 証明書要求をアップロー ドして、作成された証明 書をダウンロードする

# 証明書をキーチェーンアクセスに登録する

16証明書ファイル(ios\_development.cer)は、クリックしてダウンロードした場合は「ダウンロード」フォルダーに保存されています。この証明書ファイルをダブルクリックすればキーチェーンアクセスに登録されます。もし、[証明書の追加]ダイアログが表示された場合は、「キーチェーン: ログイン」になっているのを確認して「追加」をクリックしましょう。  17証明書が登録されると、[キーチェーンアクセス]ダイアログの中に 「iPhone Developer:証明書申請者の名前(ランダムな数字)」という 項目ができているはずです。それをクリックしてみましょう(図11)。
 18「発行元」にはアップル社の名前が記載されており、この証明書の正当性

がアップル社によって認められていることを表しています。この証明書 を使って自分が配布しようとするアプリケーションに「署名」すると、「こ のアプリケーションの作者はあなたであり、他者によって詐称や改ざん されていない」ということを、アップル社が保証していることになります。

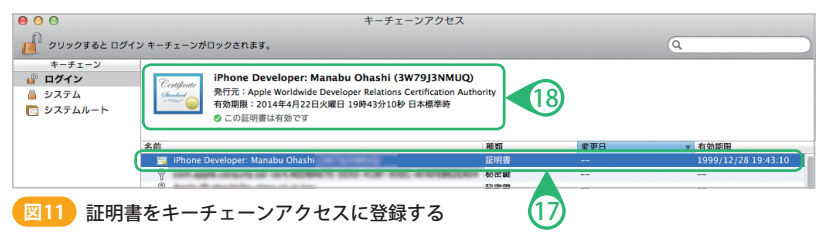

# デバイスの登録

#### \*33

Unique Device IDentifierの 略。これは全世界で重複のな い、そのデバイスを一意に識 別するIDのこと

#### \*34

iTunes画面の左側にメニュー が表示されていない場合は、 「表示>サイドバーを表示」を 選ぶ テスト用に手元のiOSデバイスで動かすには、そのデバイスのID(UDID<sup>\*33</sup>) 入りのプロビジョニングプロファイルが必要です。そこでまず、UDIDを iOS Provisioning Portalに登録します。

## デバイスのUDIDを調べる

(19)iPhoneをMacにつなぐと、iTunesが起動します。左側のメニュー\*34の「デバイス」から、つないだiPhoneを選択します(図12)。

20「概要」の「シリアル番号」をクリックします。

すると「識別子(UDID)」が表示されます。この状態で[command]キーを押したまま[C]キーを押すと、UDIDがクリップボードにコピーされます。

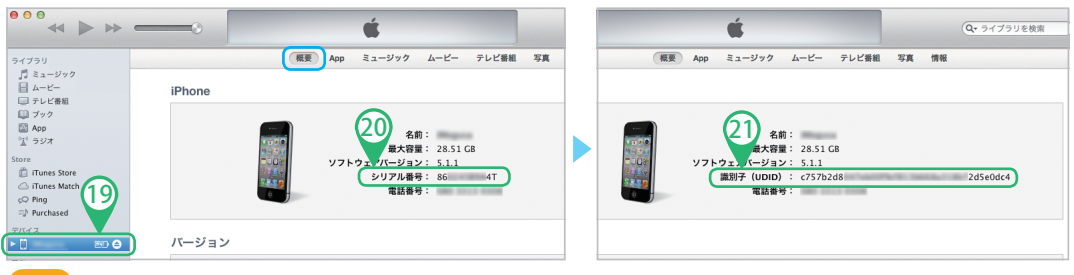

# デバイスを登録する

(22)証明書を作成したときと同じ画面(図8)にアクセスし、「Devices」をクリッ **ク\*35**します。

23 画面が「Add iOS Devices」に変わったら「+」をクリックします(図13。 (24)デバイスを1台登録するときは「Register Device」をチェックします。 25 「Name |には、「AさんのiPhone |や「○○部開発用iPhone2 |などと、わか りやすい名前を入力します。「UDID」には、先ほどクリップボードにコピー したUDIDを[command]キーを押したまま[V]キーを押して張り付けます。 **26**「Continue」をクリックします。

#### **É** Developer Technologies Resources Programs Support Member Center QSe 23 Certificates, Identifiers & Profiles Ohachi -Add iOS Devices $\pm$ 10 iOS Apps 22 ------Pass Ty You may only share Apple pre-release software with employees, contractors, and members of you Devices 0 organization who are registered as Apple developers and have a demonstrable need to know or use Apple software to develop and test applications on your behalf. Provisioning Profiles 0 Unauthorized distribution of Apple confidential information (including pre-release software) is prohibited and may result in the termination of your Apple Developer Program. It may also subject you to civil and criminal = All liability. Development 24 Distribution 25 Register Device Name your device and enter its Unique Device Identifier (UDID). Name: UDID: UDID: Continue Cancel 登録するデバイスを設定する

27次の画面では登録する内容を確認し、「Register」をクリックします(図

14)。デバイスの登録が完了すると画面が変わり、「Registration comp lete. と表示されます。

| 🗯 Developer                 | Technologies Resources Programs Support Member Center Q | Search Developer                      |
|-----------------------------|---------------------------------------------------------|---------------------------------------|
| Certificates, Identifiers & | Profiles                                                | Manabu Ohashi 👻                       |
| iOS Apps 👻                  | Add iOS Devices                                         | + 🔊 Q                                 |
| Certificates                |                                                         |                                       |
| Pending                     | Review and register.                                    |                                       |
| Pass                        |                                                         | · · · · · · · · · · · · · · · · · · · |
| Devices                     | Name:                                                   |                                       |
| Provisioning Profiles O     | UDID: 27                                                |                                       |
|                             |                                                         |                                       |
|                             | Cancel Back Register                                    |                                       |

### \* 35

サインインし直した場合は、 Certi ficates, Identifiers & Profiles」画面へ進んでから 「Devices」をクリックして直接 アクセスする(下図)

| 🗯 Developer                   |
|-------------------------------|
| Certificates, Identifiers & I |
| iOS Apps                      |
| Certificates                  |
| Devices Provisioning Profiles |

設定したデバイスを登録する

図14

# App IDの作成

iOSデバイスにアプリケーションをインストールするには、App IDが必要です。App IDは、アプリケーションごとに作成することも、同一のものを使い回すこともできます。ここでは後者で作成します。

(28)引き続き作業します。画面左側のメニューから「Identifiers」をクリックし、右上の「+」をクリックして「Name」に「wildcard<sup>\*36</sup>」と入力します。 「Bundle ID」に半角のアスタリスク1文字<sup>\*36</sup>「\*」を入力してワイルドカードに設定し、ほかの項目は変更せずに「Continue」をクリックします(図15)。

|                       | Pagister iOS App ID                                                                                                    |
|-----------------------|----------------------------------------------------------------------------------------------------|
| iOS Apps              | , Register IOS App ID                                                                                                    |
| *as                   |                                                                                                    |
| Identifiers           |                                                                                                    |
| App IDs               |                                                                                                    |
| Pass Type IDs         | The App ID string contains two parts separated by a period (.)—an App ID Prefix that is defined<br>as your Team ID by default and an App ID Suffix that is defined as a Bundle ID search string |
| Devices               | <ul> <li>Each part of an App ID has different and important uses for your app. Learn More</li> </ul>                                                                                            |
| ≡ All                 |                                                                                                    |
| Provisioning Profiles |                                                                                                    |
| ■ All                 | App ID Description                                                                                                    |
| Development           | Name: wildcard                                                                                                    |
| Distribution          | You cannot use special characters such as @, &, *, *, *                                                                                                    |
|                       |                                                                                                    |
|                       | Wildcard App ID                                                                                                    |
|                       | This allows you to use a single App ID to match multiple apps. To create a wildcard App                                                                                                    |
|                       | ID, enter an asterisk (") as the last digit in the Bundle ID field.                                                                                                    |
|                       |                                                                                                    |
|                       | Bundle ID:                                                                                                    |

#### 図15 App IDを設定する

29次の画面で設定内容を確認し、「Submit」をクリックしてApp IDを登録し

#### ます(図16)。

|                                 |   | App ID Description: | wildcards    |      |  |
|---------------------------------|---|---------------------|--------------|------|--|
| Provisioning Profiles           | S | Identifier:         | KBX9X3F825.* |      |  |
| <ul> <li>Development</li> </ul> |   | Data Protection:    | © Disabled   |      |  |
| Distribution                    |   | Game Center:        | © Disabled   |      |  |
|                                 |   | iCloud:             | © Disabled   |      |  |
|                                 |   | In-App Purchase:    | © Disabled   |      |  |
|                                 |   | Passbook:           | © Disabled   |      |  |
|                                 |   | Push Notifications: | © Disabled   | (29) |  |
|                                 |   |                     |              |      |  |

#### \*36 中小

自分がわかる名前であれば 何でも構わない。App IDは一 度作ったら消すことができな いので、あとから変更しなくて もすむような名前にする

#### \*37

アスタリスク1文字で、すべて のアプリを表すことができる。 これをワイルドカードと呼び、 トランプのジョーカーのように 万能なカードを表す言葉とし て使われる。初めての開発で あれば、証明書、Device、App IDをひも付ける作業が簡単な ワイルドカードApp IDを使う とよい

# 開発用プロビジョニングプロファイルの作成

作成した証明書、登録したデバイスとApp IDの情報を使って、プロビジョ ニングプロファイルを作成します。このファイルをXcodeに認識させれば、 iOSデバイスにアプリケーションをインストールできるようになります。

引き続き作業します。画面左側のメニューから「Provisioning Profiles」をクリックします。「+」をクリックしてプロファイルを作成し、「Development」の「iOS App Development」をチェックします(図17)。
 「Continue」をクリックし、次の画面でApp IDを設定します。
 ここでは、前項でワイルドカードとして設定した「Wildcard」を選択し、

「Continue」をクリックして次の画面へ進みます(図18)。

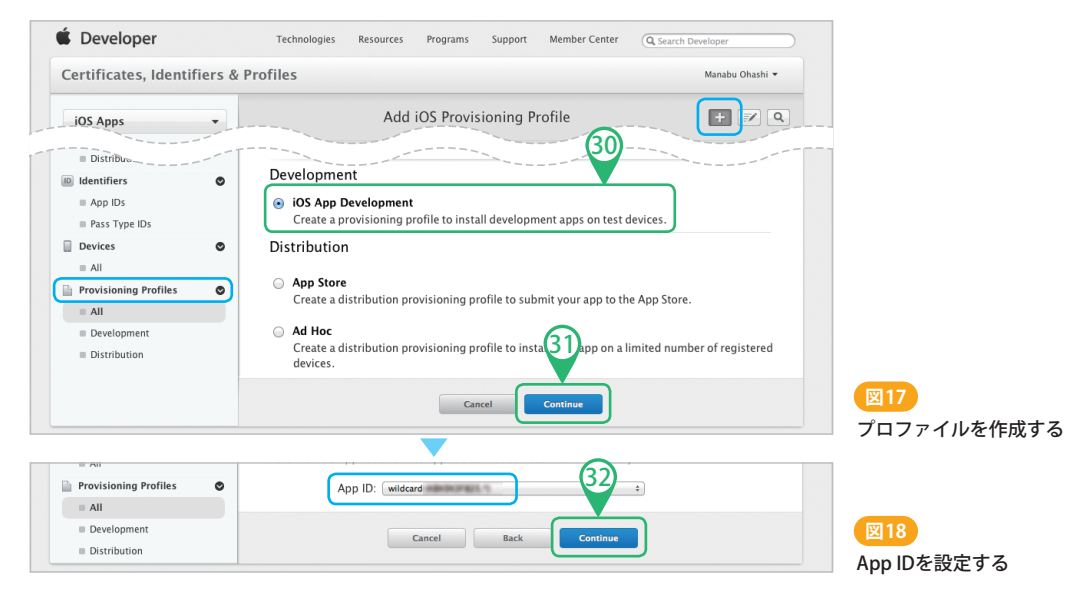

③先ほど取得した開発用(iOS Development)の証明書を選択し、「Conti

nue」をクリックして次の画面へ進みます(図19)。

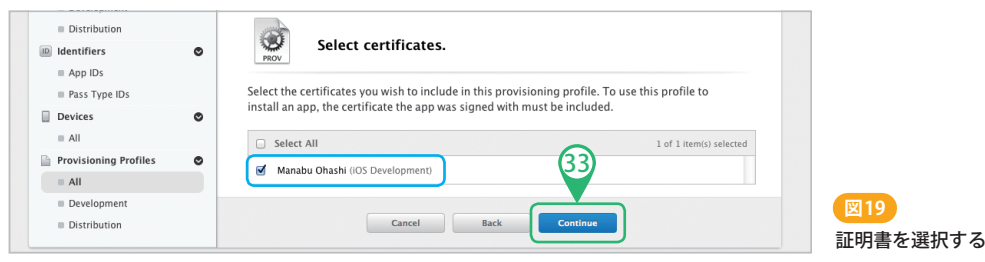

195

## 34インストールするデバイスにチェックを入れ、「Continue」をクリックし、

「Profile Name」に名前を設定<sup>\*38</sup>し、「Generate」をクリックします(図20)。

\*38 名前は何でも構わない。ここ では「wildcard」とした

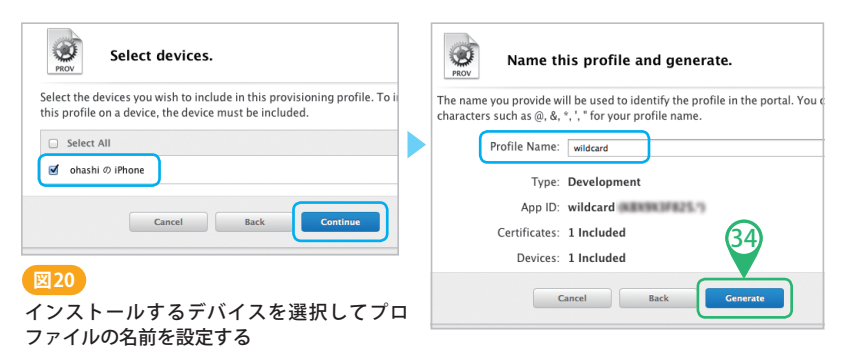

35少し待つとプロビジョニングプロファイルが生成されるので、「Down

load」をクリックしてMacにダウンロードします(図21)。

| Your provisioning profile is ready.                                                                        |                             |
|----------------------------------------------------------------------------------------------------|-----------------------------|
| Download and Install<br>Download and double click the following file to install your Provisioning Profile. |                             |
| Name: wildcard<br>Type: Development<br>App ID:<br>PROV Expires: 4 25, 2014                                 | 図21                         |
| Download                                                                                                   | プロビジョニングプロファイ<br>ルをダウンロードする |

\*39

「ダウンロード」フォルダーに 拡張子「.mobileprovision」 が付いたファイル名で保存さ れている

#### \*40

ダブルクリックして登録できな い場合は、Organizer下部の 「Import」をクリックして読み 込む。何度か読み込むと Xcodeの挙動がおかしくなる ことがあるが、そのようなとき はプロビジョニングプロファイ ルを右クリックして「Remove」 を選んで削除してから、再度 読み込んでみる

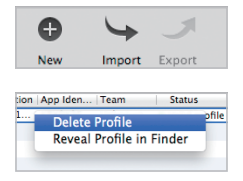

36 プロビジョニングプロファイル<sup>\*39</sup>をダブルクリックするとXcodeが起動

し、**Organizer**に**登録<sup>\*40</sup>されます**。

以上でアプリケーションを実機ヘインストールする準備が整いました。

# アプリケーションを実機ヘインストールする

アプリケーションを実機にインストールする方法は2種類あるのですが、 自分が開発しているアプリケーションを手元の実機で試す場合には、Xcode からインストールするのが最も簡単です。しかし、仕事として開発している 場合には、Xcodeを利用していないほかの人にも配って試してもらうことが あります。そのような場合には、圧縮ファイルを作成してメールなどで送り、 iTunesを使ってもらうといいでしょう。ただし、インストールするデバイ スのUDIDをすべて、これまでの手順に沿ってプロビジョニングプロファイ ルに登録しておく必要があります。